## 固態硬碟技術問題排除

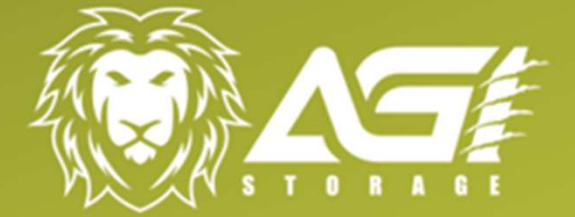

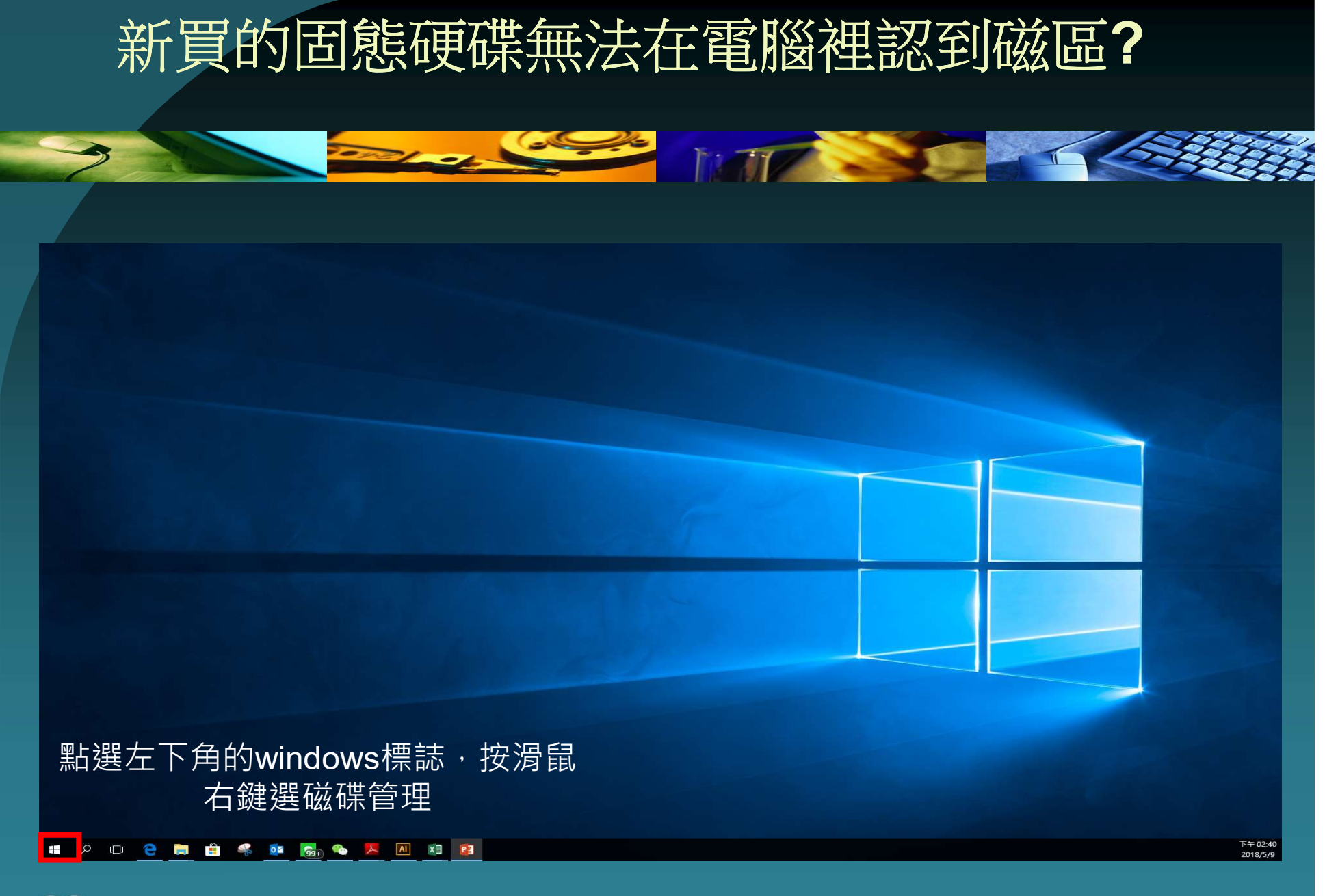

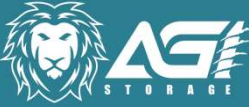

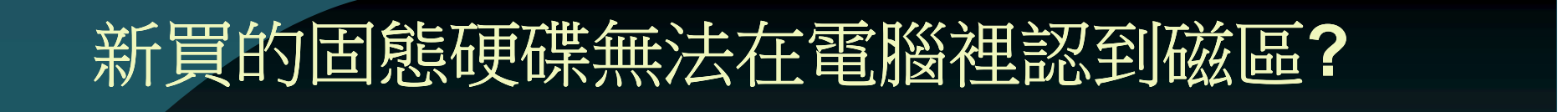

| Volume                           | Layout                                                                           | Туре            | File System           | Status              | Capacity            | Free Sp     | % Free               |  |
|----------------------------------|----------------------------------------------------------------------------------|-----------------|-----------------------|---------------------|---------------------|-------------|----------------------|--|
| ■ (C:)<br>■ (F:)<br>■ (磁碟 1 磁碟分割 | 簡單<br>()<br>()<br>()<br>()<br>()<br>()<br>()<br>()<br>()<br>()<br>()<br>()<br>() | 基本              | NTFS                  | 良好 (啟動              | 237.76 GB           | 121.45<br>× | 51 %<br>)6 %<br>00 % |  |
| ■ (磁碟 1 磁碟分割<br>■ 系統保留 (D:)      | 3) 育 您必須有<br>寶 選取磁研                                                              | 车邏輯磁碟管<br>谍(S): | 理員能存取它之前              | 初始一個磁碟              |                     |             | 00 %<br>20 %         |  |
|                                  | ☑磁磷                                                                              | 2               | 會跳出初望                 | 始化磁                 | 碟顯示ネ                | 見窗,         |                      |  |
|                                  |                                                                                  | 打               | 安下確定:                 | 之後進                 | 行下一步                | 步           |                      |  |
|                                  | 請使用                                                                              | 下列磁碟分割          | 樣式給已選取磁磷              | Ŀ                   |                     |             |                      |  |
|                                  |                                                                                  | (主開機記錄          | i)(M)                 |                     |                     |             |                      |  |
|                                  | ● GPT<br>系統                                                                      | (GUID 磁碟)       | 分割表格)(G)              |                     |                     |             |                      |  |
| 465.76 GB<br>連線                  | 549 注意:所<br>良好                                                                   | 有舊版的 W          | indows 均無法辨識          | t GPT 磁碟分害          | ]樣式。                |             |                      |  |
| Tak THE A                        |                                                                                  |                 |                       |                     | 確定                  | 取消          |                      |  |
| — 磁保 1<br>基本                     |                                                                                  |                 |                       | (,                  |                     |             |                      |  |
| 238.35 GB                        | 499 MB<br>良好 (修復磁碟                                                               | (分割)            | 100 MB<br>良好 (EFI 系統磁 | 237.76<br>战碟: 良好 (啟 | GB NTFS<br>動,分頁檔案,損 | 毀傾印, 主要磁    | 碟分割)                 |  |

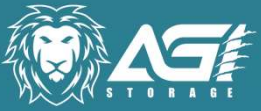

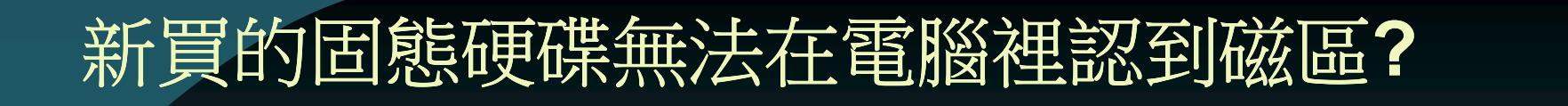

| ➡ 磁碟管理 ★ 一一一一一一一一一一一一一一一一一一一一一一一一一一一一一一一一一一一一                                                     | 検担へΛ 貸田                                                                      | 3(H)                         |                           |                                                 |                                                      |                                                |                                        |   | × |
|---------------------------------------------------------------------------------------------------|------------------------------------------------------------------------------|------------------------------|---------------------------|-------------------------------------------------|------------------------------------------------------|------------------------------------------------|----------------------------------------|---|---|
|                                                                                                   |                                                                              | )(1)/                        |                           |                                                 |                                                      |                                                |                                        |   |   |
| Volume                                                                                            | Layout                                                                       | Туре                         | File System               | Status                                          | Capacity                                             | Free Sp                                        | % Free                                 | 1 |   |
| <ul> <li>(C:)</li> <li>(F:)</li> <li>(磁碟 1 磁碟分割</li> <li>(磁碟 1 磁碟分割</li> <li>系統保留 (D:)</li> </ul> | <ul> <li>簡單</li> <li>簡單</li> <li>2) 簡單</li> <li>3) 簡單</li> <li>簡單</li> </ul> | 15pc<br>基本<br>基本<br>基本<br>基本 | NTFS<br>NTFS              | 良好 (啟動<br>良好 (主要<br>良好 (修復<br>良好 (EFI<br>良好 (使用 | 237.76 GB<br>465.22 GB<br>499 MB<br>100 MB<br>549 MB | 121.45<br>447.87<br>499 MB<br>100 MB<br>112 MB | 51 %<br>96 %<br>100 %<br>100 %<br>20 % |   |   |
| <b>一磁碟 1</b><br>基本<br>238.35 GB<br>連線                                                             | 499 MB<br>良好 (修復磁碟                                                           | 分割)                          | 100 MB<br>良好 (EFI 系統磁     | <b>(C:)</b><br>237.76 (<br>良好 (啟                | GB NTFS<br>動, 分頁檔案, 損                                | 設傾印, 主要磁                                       | 碟分割)                                   |   | Ŷ |
| <b>一 磁碟 2</b><br>基本<br>223.45 GB<br>連線                                                            | 223.45 GB<br>未配置                                                             | 主下拉<br>下滑鼠                   | 會看到第<br>,右鍵新 <sup>1</sup> | 黑色未四<br>曾磁碟區                                    | 記置磁礎<br>區                                            | に見った                                           | 安                                      |   |   |
| ■ 未配置 ■ 主要磁                                                                                       | 磁分割                                                                          |                              |                           |                                                 |                                                      |                                                |                                        |   |   |

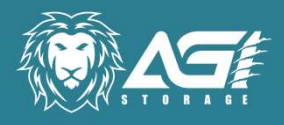

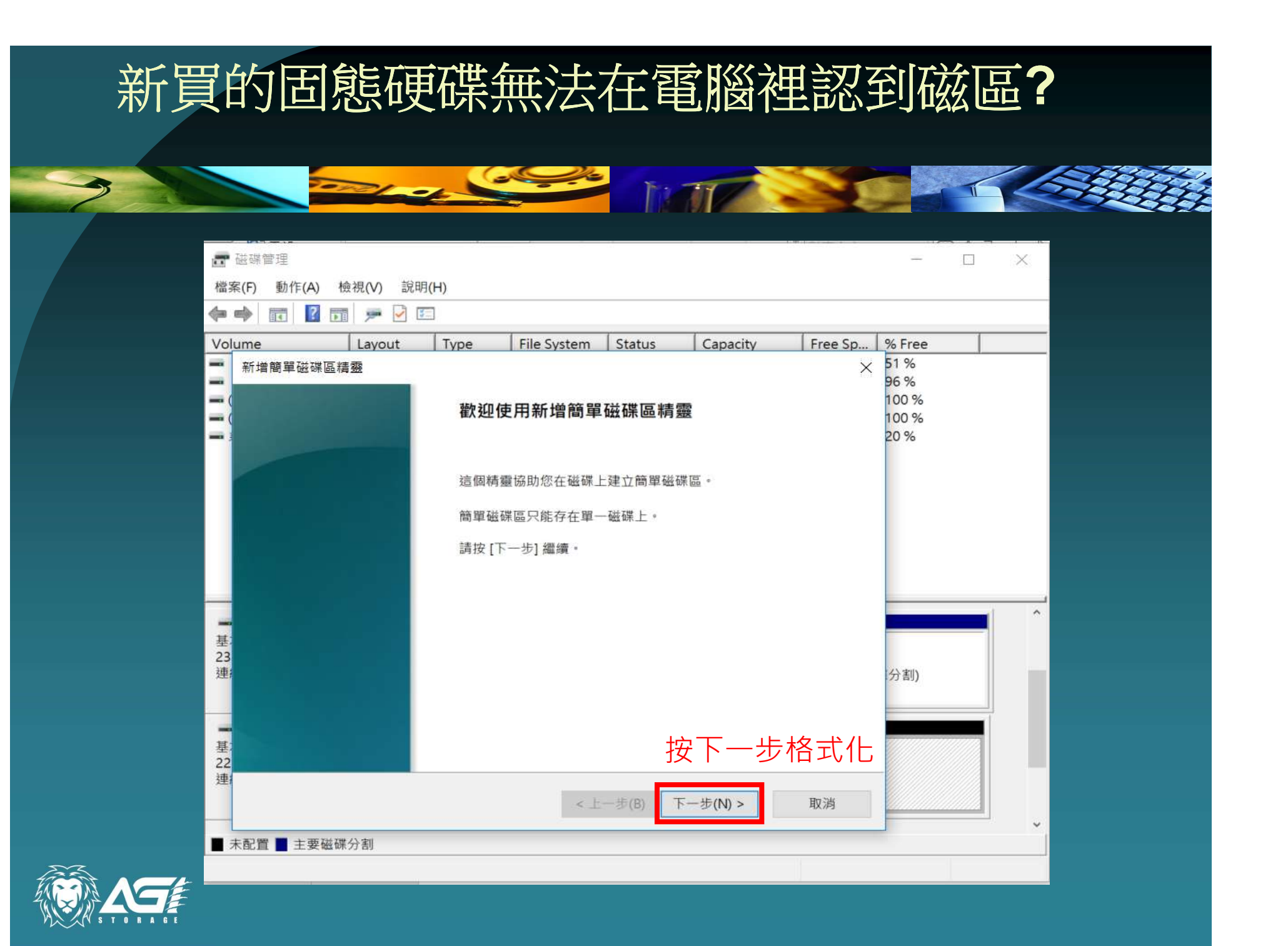

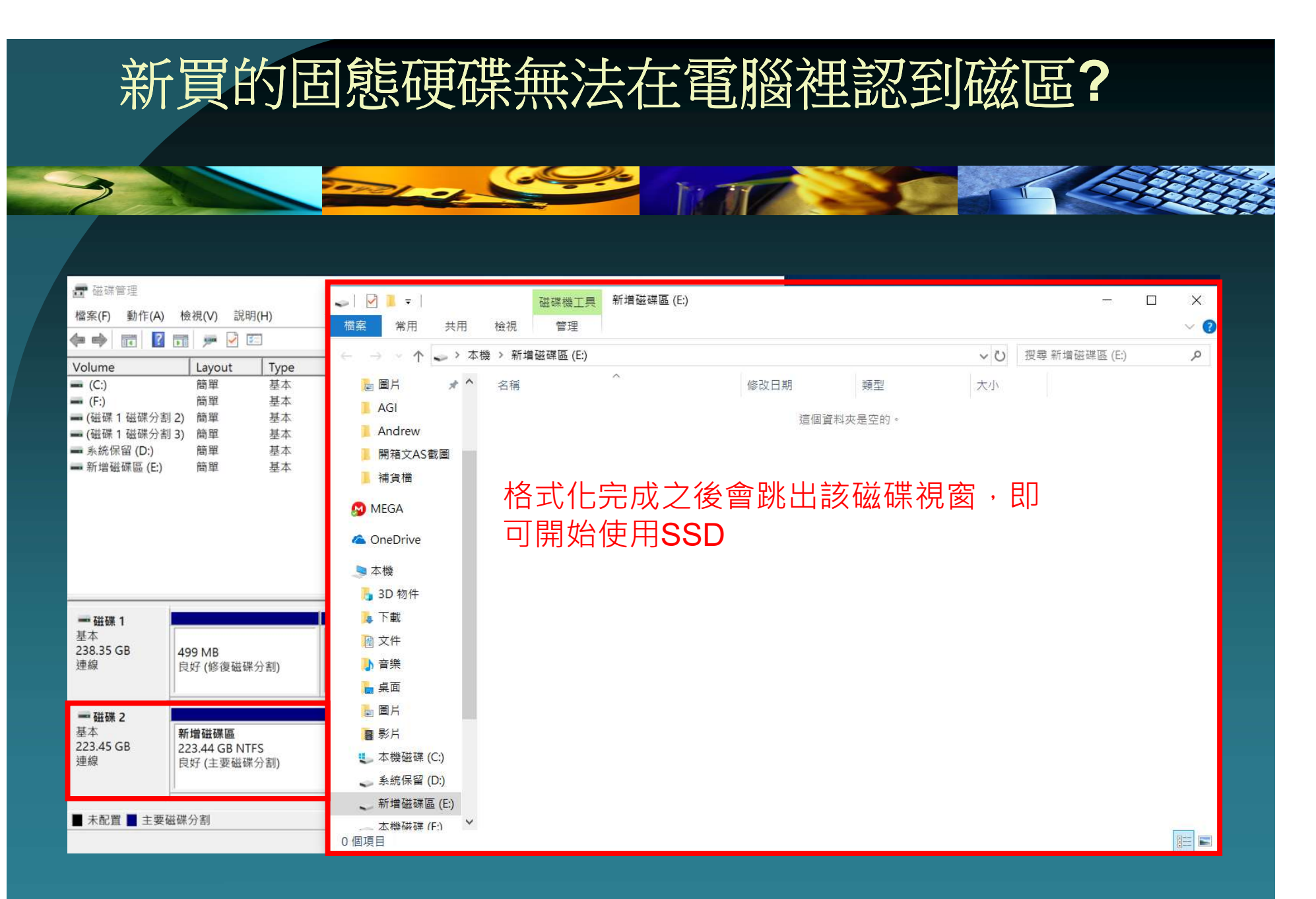

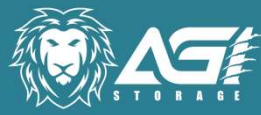

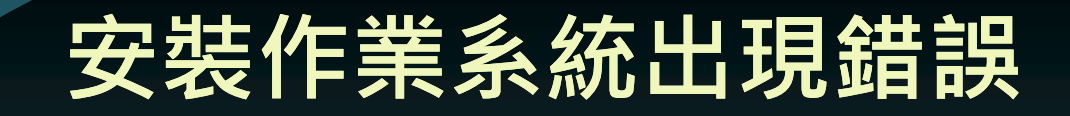

1 BOT

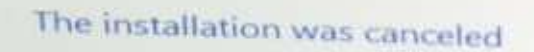

Any changes made to your computer won't be saved

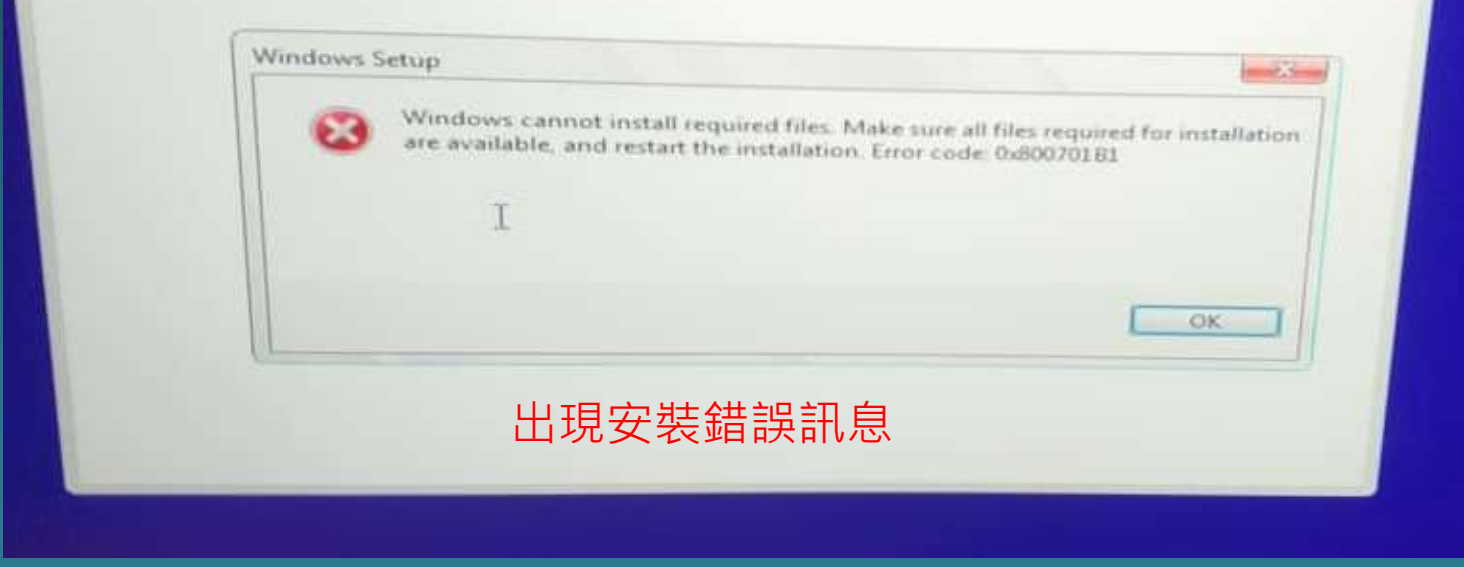

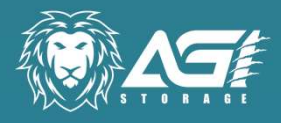

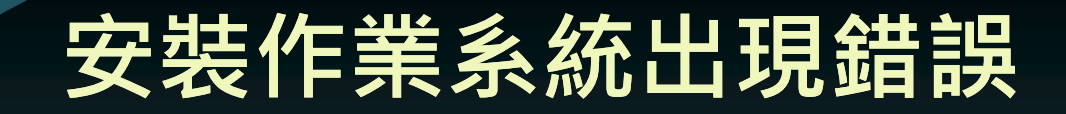

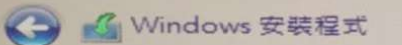

## 您要在哪裏安裝 Windows?

| • 重新 | f整理(R)<br>、驅動程式(L) | ★ 刪除(2)     | ✓ 格式化(D) | <del>读</del> 新增 | ŧ(E)     |   |
|------|--------------------|-------------|----------|-----------------|----------|---|
| <    | 磁碟機1磁碟             | 分割 3        | 16.0 MB  | 16.0 MB         | MSR (保留) | ~ |
| S    | 磁碟機1磁碟             | 分割 2        | 99.0 MB  | 70.0 MB         | 系統       |   |
| P    | 磁碟機1磁碟             | 分割 1: 修復    | 499.0 MB | 73.0 MB         | 復原       |   |
| 2    | 磁碟機0磁碟             | 分割 2: 新增磁碟區 | 223.4 GB | 223.3 GB        | 主要       |   |
| 0    | 磁碟機 0 磁碟           | 分割 1        | 128.0 MB | 128.0 MB        | MSR (保留) |   |
|      | 名稱                 |             | 大小總計     | 可用空間            | 類型       | 1 |

- 23

下一步

## 將分割區刪除,還有把其他硬碟也移 除掉

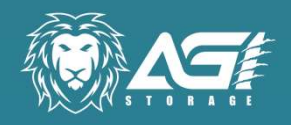

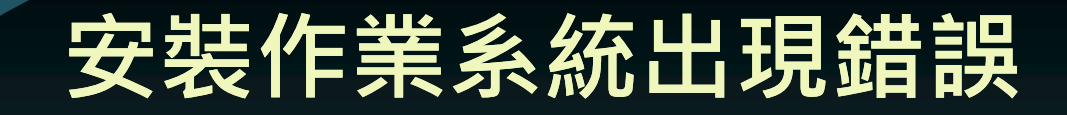

| 您要在哪裏安裝 v                             | Windows?                              |                   |                     |  |
|---------------------------------------|---------------------------------------|-------------------|---------------------|--|
| 212                                   |                                       |                   |                     |  |
| □兩 磁碟機 0 未配                           | 置的空間                                  | 大小總計<br>119.2 GB  | 可田空間 括刑<br>119.2 GB |  |
|                                       |                                       |                   |                     |  |
| 獨留一個硬研                                | 谍及磁區重新                                | 新安裝作業系            |                     |  |
| 獨留一個硬码<br>統                           | 谍及磁區重新                                | 新安裝作業系            |                     |  |
| 獨留一個硬码<br>統                           | 谍及磁區重新<br>× 페除Ф                       | 新安裝作業系<br>(人格式化D) | ┿新道(E)              |  |
| 獨留一個硬石<br>統<br>↔ 重新整理®<br>• 動人驅動程式©   | 業及磁區重新<br>×=□□<br>ご <sup>2 延伸⊗</sup>  | 新安裝作業系            | ★新道(E)              |  |
| 獨留一個硬石<br>統<br>↔ 重新整理®<br>● 戴人驅動程式(1) | 業及磁區重新<br>メー 副除(D)<br>こ<br>2<br>延伸(2) | 新安裝作業系            | ★ 新墳(E)             |  |

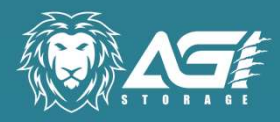

## Thank You I www.agi.com